## Registro de los certificados digitales en Mozilla/SeaMonkey

Siga los pasos a continuación para utilizar los certificados digitales en fichero en Mozilla/SeaMonkey.

## Paso 1: Instalar certificados de la Autoritat de Certificació de la Comunitat Valenciana (ACCV).

**1.1:** Abra la página <u>http://www.accv.es</u> con **Firefox** y pulse en el icono *Descargar Certificados ACCV* (zona inferior derecha).

**1.2:** Pulse sobre el enlace *Certificado de la Autoridad de Certificación Raíz: Root CA Generalitat Valenciana (CRT 3KB).* 

Seleccione las tres opciones y pulse *Aceptar*.

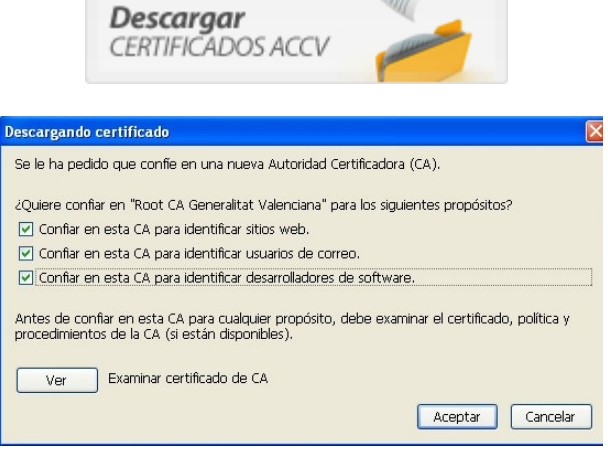

**1.3:** A continuación pulse sobre el enlace *Certificado de la Autoridad de Certificación para personas físicas y otros usos: CAGVA (CRT 2 KB)* y repita el paso 1.2.

**1.4:** Por último pulse sobre el enlace *Certificado de la Autoridad de Certificación para personas físicas y otros usos (EJBCA): ACCV-CA2* y repita el paso 1.2.

**1.5:** Compruebe que los certificados de la ACCV se han registrado correctamente. Desde Mozilla, vaya a *Editar, Preferencias. Privacidad y Seguridad, Certificados, Administrar Certificados.* En la pestaña *Autoridades,* bajo **Generalitat Valenciana**, deben figurar *ACCV-CA2, CAGVA* y *Root CA Generalitat Valenciana*. Si los certificados no se han instalado correctamente, repita el paso 1.

## Paso 2: Registro de los certificados de usuario.

A continuación instalaremos los certificados digitales que ha obtenido en el Punto de Registro de Usuario y que estarán adjuntos en un **correo electrónico** en la cuenta facilitada durante la emisión o en una **memoria USB**. Descárguelos a una ubicación de su PC y siga los pasos siguientes.

Debe disponer de dos ficheros, con **extensión .p12** y cuyos nombres corresponden a la inicial del nombre y el primer apellido y `\_firma' o `\_cifrado'.

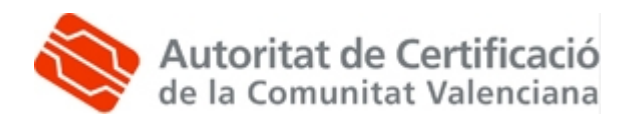

Más información: 902 482 481 www.accv.es **2.1:** Abra una ventana del navegador Mozilla, vaya a *Editar, Preferencias, Privacidad y Seguridad, Certificados.* Elija la opción *Administrar Certificados.* 

**2.2:** Seleccione la pestaña "*Sus certificados"*, pulse el botón *Importar*. En el cuadro de diálogo indique la ubicación del PC donde ha descargado el fichero que contiene el certificado de firma.

Una vez seleccionado, pulse el botón *Abrir*.

**2.3:** A continuación va a definir una *Contraseña maestra* para mayor seguridad. Escriba aquí una contraseña de entre 4 y 8 dígitos (pueden ser números y letras y distingue mayúsculas y minúsculas).

Pulse el botón Aceptar.

**2.4:** En el apartado "*Contraseña"* indique el PIN del certificado (aparece en la *Sección 1* de su ejemplar del contrato de certificación).

Pulse el botón Aceptar.

**2.5:** En la confirmación final pulse el botón *Aceptar*.

| Categoria                                                                                                    | erencias                                                                                                    |                                                                                                    | × |
|----------------------------------------------------------------------------------------------------|----------------------------------------------------------------------------------------------------|----------------------------------------------------------------------------------------------------|---|
| P Apariencia Selección de certificado de cliente Selección de certificado de cliente                                                                                                    | egoría                                                                                                    | Certificados                                                                                                    | 1 |
| Selección de certificado de diente Historial                                                                                                    | Apariencia                                                                                                    |                                                                                                    |   |
| Eodonas Adnas Adnas Adnic auxiliares Adnic auxiliares Adnic auxiliares Adnicis web qui regulare nuce Adnicis web qui regulare nuce Adnicis web qui regulare nuce Adnicis web qui regulare nuce Adnicis web qui regulare nuce Adnicis web qui regulare nuce Adnicis auxiliares Adnicis auxiliares Adnicis Adnicis Adnicis Adnicis auxiliares Adn | Nevigator<br>Hestorial<br>- Idemas<br>- Apic. sunitares<br>- Apic. sunitares<br>- Apic. sunitares<br>- Apic. sunitares<br>- Apic. sunitares<br>- Bestañas<br>- Descangos<br>- Descangos<br>- Descangos<br>- Descangos<br>- Descangos<br>- Descangos<br>- Correos proteitos<br>- Nevadad y seguin<br>- Coolitos<br>- Formularios<br>- Contrasofas<br>- Contrasofas<br>- Contrasofas<br>- Contrasofas<br>- Sala<br>- Contrasofas<br>- Sala<br>- Contrasofas<br>- Sala<br>- Contrasofas<br>- Contrasofas<br>- Cont | Selección de certificado de ciente<br>Decida cómo seleccionará Mozilia un certificado de seguridad para presentar<br>a isos eve que requieran unos:<br>Seleccionar automáticamente Perguntar cada vez<br>Administrar certificados<br>personales, automáticamente Administrar sus certificadores.<br>Administrar certificados para administrar sus certificadores.<br>Administrar certificados<br>Administrar certificados<br>Administrar certificados<br>Administrar certificados<br>Administrar certificados<br>Administrar depositivos de seguridad<br>tarjetas inteligantes.<br>Administrar depositivos de seguridad |   |

| 🕲 Gestor de certificados                                                                                                    |         |
|----------------------------------------------------------------------------------------------------|---------|
| Sus certificados Certificados ajenos Sitios Web Autoridades                                                                                                    |         |
| Tiene certificados de estas organizaciones que le identifican:                                                                                                    |         |
| Nombre del certificado     Dispositivo de seguridad     Verificado     Finalidad     Número de serie     Caduca el       Ver     Hacer copia de seguridad     Hacer copia de seguridad de todo     Importar     Suprime |         |
|                                                                                                    |         |
| Cambiar contraseña maestra                                                                                                    |         |
| Dispositivo de seguridad: Dispositivo de seguridad de soft                                                                                                    |         |
| Contraseña actual: (no definida)                                                                                                    |         |
| Contraseña nueva:                                                                                                    |         |
| Contraseña nueva (otra vez):                                                                                                    |         |
| Medidor de calidad de contraseñas:                                                                                                    |         |
|                                                                                                    |         |
| Aceptar Cancelar Ayuda                                                                                                    |         |
| Diálogo de introducción de contraseña 🛛 🔀                                                                                                    |         |
| Por favor, introduzca la contraseña que se utilizó para cifrar<br>esta copia de respaldo del certificado.                                                                                                    |         |
| Contraseña:                                                                                                    |         |
| Aceptar Cancelar Ayuda                                                                                                    |         |
|                                                                                                    |         |
| erta                                                                                                    | ×       |
| Los certificados de seguridad y las claves privadas se han restaurado satisfactoria                                                                                                    | amente. |
| Aceptar                                                                                                    |         |

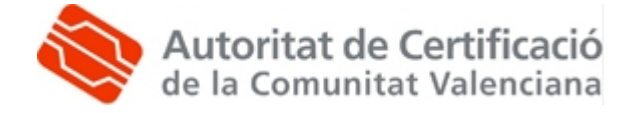

Más información: 902 482 481 www.accv.es **2.6:** Aparecerá la pantalla siguiente, que corresponde al repositorio del navegador.

Pulse el botón Aceptar.

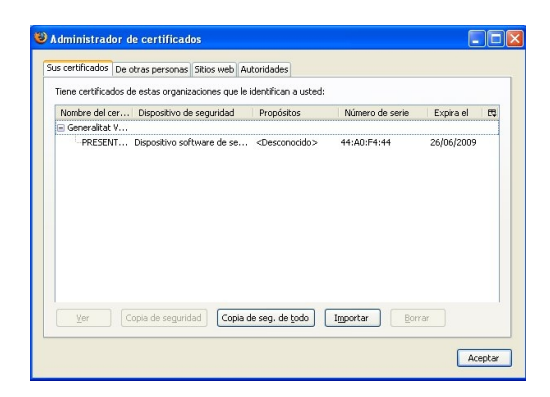

Recuerde que debe repetir el paso 2 completo para el certificado de cifrado. En el punto 2.3 especifique la misma contraseña del sistema que utilizó para el certificado de firma.

**2.7:** Compruebe que la instalación se ha llevado a cabo correctamente. Acceda a Mozilla, *Editar, Preferencias, Privacidad y Seguridad, Certificados, Administrar certificados.* En la pestaña *Sus Certificados* aparecerán los certificados de usuario. Habrá dos certificados identificados con su nombre y D.N.I. o N.I.E. Si los certificados no se han instalado correctamente, repita el paso 2.

## Advertencia:

Si el PC en el que instala los certificados es utilizado por más personas, se aconseja eliminarlos del repositorio de Mozilla después de utilizarlos (por ejemplo: PC de la Universidad o de un cibercafé, etc.).

Para desinstalar un certificado, en Mozilla, vaya a *Editar, Preferencias, Privacidad y Seguridad, Certificados, Administrar Certificados, Sus Certificados.* Seleccione el certificado y pulse el botón *Eliminar*.

Recuerde que debe desinstalar los dos certificados, '*Firma'* y '*Cifrado'*.

| Ad | ministrador de ce      | rtificados        |               |                                                                       |                 |           | ×    |
|----|------------------------|-------------------|---------------|-----------------------------------------------------------------------|-----------------|-----------|------|
| 5  | us certificados De ot  | ras personas S    | itios web A   | utoridades                                                            |                 |           |      |
|    | Tiene certificaes de e | istas organizacio | nes que le id | entifican a usi                                                       | tedi            |           | 1010 |
|    | Nombre del certif      | Dispositivo de s  | eguridad      | Propósitos                                                            | Número de serie | Expira el | 52   |
|    |                        |                   |               |                                                                       |                 |           | -11  |
|    | -PEDRO PERE            | Disp. software    | de seguridad  | <emisor< td=""><td>40:05:10:6P</td><td>13/01/</td><td></td></emisor<> | 40:05:10:6P     | 13/01/    |      |
|    |                        |                   |               |                                                                       |                 |           |      |
| L  | Ver Copia              | de seguridad      | Copia de s    |                                                                       | importar        | Elmina    |      |

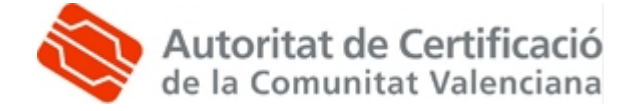

Más información: 902 482 481 www.accv.es